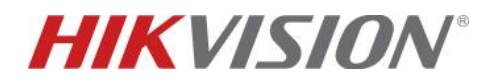

## TVCC – Come aggiungere una telecamera IP ad un nvr Hikvision usando il protocollo ONVIF

## Descrizione:

Per aggiungere una telecamera ad un nvr Hikvision è possibile utilizzare il protocollo ONVIF, supportato dalla grande maggioranza dei dispositivi.

## 1. Aggiungere una telecamera di terze parti in ONVIF:

Quando si aggiunge una telecamera di terze parti ad un nvr Hikvision utilizzando il protocollo ONVIF, bisogna utilizzare la porta http impostata sulla telecamera (nella maggioranza dei casi è la 80) e selezionare la voce ONVIF dal menù a tendina in corrispondenza della sezione "Protocollo":

| IP telecamera             | ×             |
|---------------------------|---------------|
| Indirizzo IP Camera       | 192.168.81.37 |
| Protocollo                | ONVIF 🗸       |
| Porta Gestione            | 80            |
| Nr. canale                | 1             |
| Nome Utente               | admin         |
| Password                  | •••••         |
| Conferma                  | •••••         |
| Trasferisci Protocollo    | Auto 🗸        |
| Sincronizzazione dell'ora | . 🗹 Abilita   |
|                           | OK Annulla    |

## 2. Aggiungere una telecamera Hikvision in ONVIF:

Quando si aggiunge una telecamera Hikvision ad un nvr Hikvision usando il protocollo ONVIF, bisogna assicurarsi che sulla telecamera sia abilitato tale protocollo. Nelle vecchie telecamere infatti, il protocollo ONVIF è abilitato di default e "pronto all'uso". Nelle nuove telecamere il protocollo ONVIF va abilitato tramite una creazione di un utente ONVIF.

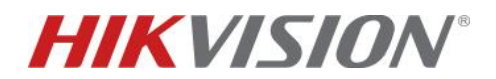

Per creare questo utente bisogna andare nel menù della telecamera, e seguire questo percorso:

| HIKVISION®                                                                                                    | Vista live Playback                                                                                                    | Immagine Configura              | azione                            |                               |
|----------------------------------------------------------------------------------------------------|----------------------------------------------------------------------------------------------------|---------------------------------|-----------------------------------|-------------------------------|
| 🖵 Locale                                                                                                    | SNMP FTP Email A                                                                                                    | ccesso piattaforma HTTPS QoS    | 802.1x Protocollo di integrazione | Servizio di rete Ascolto HTTP |
| Locale     System (Sistema)     Rete     Impost. di base     Imp.Avanzate     Work Video e audio     Immagine     Evento     Evento     Memorizzazione | Abilita Hikvision-CGI Autenticazione Hikvision-CGI Autenticazione Hikvision @ Abilita ONVIF Versione ONVIF  Lista Utenti No. | ligest V<br>8.12<br>Nome Utente | Agglungi Moo                      | difica Elimina                |
|                                                                                                    | E Salva                                                                                                    | •                               |                                   |                               |

Configurazione  $\rightarrow$  Rete  $\rightarrow$  Imp. Avanzate  $\rightarrow$  Protocollo di Integrazione:

All'interno di questa sezione, bisognerà flaggare la casella in corrispondenza della voce "Abilita ONVIF" e creare un utente cliccando sulla voce "Aggiungi":

| Aggiungi utente | ×                                                                                                    |
|-----------------|----------------------------------------------------------------------------------------------------|
| Nome Utente     |                                                                                                    |
|                 | Sono ammessi cifre, lettere<br>maiuscole, minuscole e caratteri<br>speciali (#\$\$%&:()*+,-!,<=>?@[]^_`{]}<br>~ spazio).                                                                                       |
| Password        |                                                                                                    |
|                 | Ammessi da 8 a 16 caratteri,<br>comprendenti lettere maiuscole e<br>minuscole e caratteri speciali (1*#\$%<br>&'(1)*+,-/;;<=>?@(1)^_(1)~ spazio).<br>Devono essere compresi almeno due<br>dei precedenti tipi. |
| Conferma        |                                                                                                    |
| Tipo utente     | Utente video                                                                                                    |
|                 | Operatore                                                                                                    |
|                 | <ul> <li>Amministratore</li> </ul>                                                                                                    |
|                 | OK Annulla                                                                                                    |

Inserire il Nome Utente, inserire e confermare la Password e scegliere il tipo di utente da creare (Utente Video, Operatore o Amministratore).

Queste credenziali verranno utilizzate in fase di aggiunta della telecamera su un nvr Hikvision utilizzando il protocollo ONVIF.

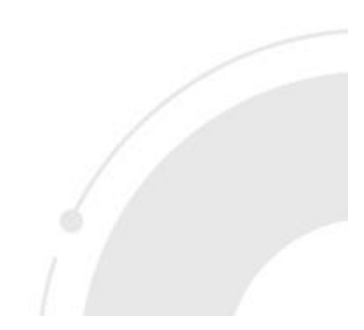